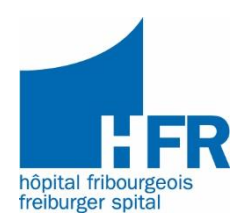

# **Zugang zum Ergebnis-Portal**

- 1. Wenn Sie Patient/in sind, folgen Sie bitte den Anweisungen, die Sie von der Radiologiesekretärin während Ihres Besuchs erhalten haben eine Dokumentation wird erstellt.
- 2. Wenn Sie Arzt/Ärztin sind, folgen Sie bitte der unten beschriebenen Vorgehensweise.

# **!** Verfahren für den Zugriff des Sekretariats auf die vom HFR verschriebenen Untersuchungen **!**

Zur Information: Damit Ihr Sekretariat Zugriff auf die von Ihnen beim HFR verschriebenen Untersuchungen erhält, ist es erforderlich, ein **dediziertes Konto mit der E-Mail-Adresse des** Sekretariats zu erstellen.

Damit dieses Konto validiert wird, muss der Arzt der Praxis bei der Erstellung des Kontos über die **ausschließlich in unserer Opale-Datenbank registrierte E-Mail-Adresse** bestätigen, dass es sich tatsächlich um das Konto des Sekretariats handelt. Die Bestätigungsmail muss ebenfalls enthalten, dass der Arzt damit einverstanden ist, dass dieses Konto die erforderlichen Zugriffsrechte erhält, um die Untersuchungsergebnisse einzusehen. Ihre Anfrage muss an folgende Adresse gesendet werden: <u>support.imagerie@h-fr.ch</u>

Für die Erstellung eines Kontos folgen Sie bitte den untenstehenden Anweisungen.

Dieses Verfahren gewährleistet die Sicherheit und den respektvollen Umgang mit sensiblen medizinischen Daten.

## Ein Arztkonto erstellen :

#### Zugangsmodus :

- Gehe zu : <u>https://imagerie.hfr.ch/</u>
- Auf der Login-Seite wählen Sie den Zugangsmodus "Arzt" aus.
- Klicken Sie auf Ein **"Konto erstellen"**.

| Code d'accès / Adresse e-mail          |  |  |  |  |
|----------------------------------------|--|--|--|--|
| Mot de passe                           |  |  |  |  |
| Mode d'accès<br>OPatient               |  |  |  |  |
| Connexion                              |  |  |  |  |
| Mot de passe oublié<br>Créer un compte |  |  |  |  |

#### Informationen ausfüllen :

- Füllen Sie alle Pflichtfelder aus, die mit einem Sternchen (\*) markiert sind.
- Klicken Sie nach Abschluss auf « Bestätigen ».

| $\odot$                                                                         | Créatio                                                  | on de compte                              |  |  |  |
|---------------------------------------------------------------------------------|----------------------------------------------------------|-------------------------------------------|--|--|--|
| Email *                                                                         |                                                          |                                           |  |  |  |
| Mot de passe *                                                                  |                                                          |                                           |  |  |  |
|                                                                                 | 8 caractère(s) mini, 3 majuscule(s), 3 minuscule(s), 2 d | caractère(s) numérique(s)                 |  |  |  |
| Retapez le mot de passe                                                         |                                                          |                                           |  |  |  |
| Préfixe                                                                         |                                                          | ~                                         |  |  |  |
| Nom *                                                                           |                                                          |                                           |  |  |  |
| Prénom *                                                                        |                                                          |                                           |  |  |  |
| Sexe                                                                            |                                                          | v                                         |  |  |  |
| Né(e) le *                                                                      | \$ III                                                   | ,                                         |  |  |  |
| Nom de naissance                                                                |                                                          |                                           |  |  |  |
| Ville de naissance                                                              |                                                          |                                           |  |  |  |
| Important à signaler                                                            | Sélectionner une valeur                                  | v                                         |  |  |  |
| Téléphone portable *                                                            |                                                          |                                           |  |  |  |
| Téléphone fixe                                                                  |                                                          | le la la la la la la la la la la la la la |  |  |  |
| Adresse                                                                         |                                                          |                                           |  |  |  |
|                                                                                 |                                                          |                                           |  |  |  |
| NPA / Ville                                                                     |                                                          |                                           |  |  |  |
| Mon médecin traitant                                                            |                                                          | Q                                         |  |  |  |
| En créant ou en utilisant un compte, vous acceptez nos Conditions d'utilisation |                                                          |                                           |  |  |  |
|                                                                                 |                                                          |                                           |  |  |  |
| Ann                                                                             | uler                                                     | Valider                                   |  |  |  |

#### Bestätigung :

• Sie erhalten eine E-Mail oder ein SMS zur Bestätigung der Kontoerstellung.

## Anmeldung am Portal :

- 1. Besuchen Sie die Anmeldeseite.
- 2. Geben Sie ihre E-Mail-Adresse und ihr Passwort ein.
- 3. Wählen Sie « Arzt » als Zugangsmodus
- 4. Klicken Sie auf « Anmelden »

| Code d'accès / Adresse e-mail          |  |  |  |
|----------------------------------------|--|--|--|
| Mot de passe                           |  |  |  |
| ······                                 |  |  |  |
| Mode d'accès<br>⊖Patient               |  |  |  |
| Connexion                              |  |  |  |
| Mot de passe oublié<br>Créer un compte |  |  |  |

## Ansicht der radiologischen Ergebnisse :

- 1. Nach der Anmeldung gehen Sie auf den Reiter "Meine Patienten".
- 2. Klicken Sie auf "Zugang zu den Ergebnissen".

| Mes patients          | A Mon compte                            | U Déconnecter     |  |  |  |  |  |
|-----------------------|-----------------------------------------|-------------------|--|--|--|--|--|
| Depuis 4 semaines     |                                         | Filtres dates     |  |  |  |  |  |
| Examens du 19/11/2024 |                                         |                   |  |  |  |  |  |
| Site                  | HFR Fribourg-Hôpital Cantonal 🞯         |                   |  |  |  |  |  |
| Patient               | TEST TEST RIS PACS, Né(e) le 01/01/1900 |                   |  |  |  |  |  |
| Examen                | Radio - Radio pied droit                |                   |  |  |  |  |  |
|                       | Accéder aux résultats 🗲                 | Rapports + Images |  |  |  |  |  |
|                       | Visualiser les images                   | Images            |  |  |  |  |  |

- Um Bilder anzusehen:
  - Klicken Sie auf "Viewer Dicom".
  - Wählen Sie "Bilder ansehen", um auf das UniView-Tool zuzugreifen.

| $\bigotimes$ | Examens du 19/11/2024 de TEST TEST RIS PACS / Né(e) le 01/01/1900 |                                                      |                    |                           |  |  |
|--------------|-------------------------------------------------------------------|------------------------------------------------------|--------------------|---------------------------|--|--|
|              | Rapport                                                           |                                                      | Images             | Viewer Dicom              |  |  |
|              |                                                                   | Cliquez ici pour télécharger et imprimer le document |                    |                           |  |  |
|              | Q ^   ~ 1 sur 1                                                   | -   +                                                | Zoom automatique v | Ouvre UniView 🖸 🖶 🔛 I 🖉 🔿 |  |  |
|              |                                                                   |                                                      |                    |                           |  |  |
|              |                                                                   | Patient-e / Patient/in                               | Médecin / Ara      | Médecin / Arzt/Ärztin     |  |  |
|              | Provide The Register                                              | TEST RIS PACS TEST<br>01.01.1900<br>7178018          | TEST TEST          |                           |  |  |
|              |                                                                   |                                                      |                    |                           |  |  |

• Für technische Unterstützung kontaktieren Sie bitte den Support über die auf der Website verfügbaren Informationen oder senden Sie uns eine E-Mail an: <a href="mailto:support.image@h-fr.ch">support.image@h-fr.ch</a>